# State Farm<sup>®</sup> Request Supplement

#### Welcome to the new and improved Request Supplement!

Our goal is to collect key additional details during this process which could speed up the handling of your request and prevent additional follow up.

#### **Request Supplement Access - Registered Shops**

Access State Farm B2B web page (<u>b2b.statefarm.com</u>) and login with your B2B ID and password. If you forgot your B2B ID or password, use the corresponding Forgot your B2B ID or Password links within the B2B Login section. After logging in, select continue to the steps below.

#### **Request Supplement Access - Non-Registered Shops**

You can access the Request Supplement Tool without logging in by following these steps from the B2B web page (<u>b2b.statefarm.com</u>):

1. Claim Services icon located on the home page

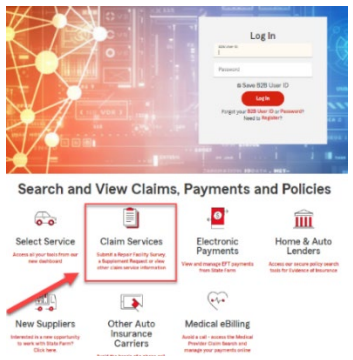

2. Auto Repair Request Supplement icon located on the claim Services page

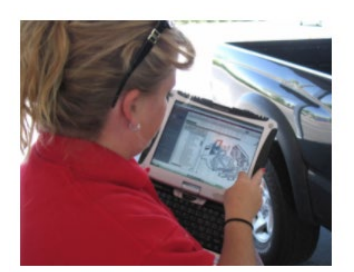

Auto Repair Request Supplement

3. Request Supplement icon on the Auto Repair Supplement page

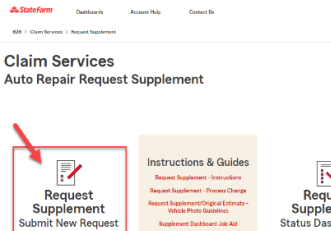

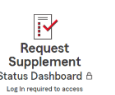

#### **Request Supplement – Validate Shop**

1. **A. Registered shops** –Shop address information will prepopulate. You will be asked to provide a contact name and email but will not need to follow the additional shop validation steps below, including address standardization steps.

| Shop Contact<br>Mike Smith           |                                | Shop Email<br>MikeSmith@SmithAutoBody.com                        |
|--------------------------------------|--------------------------------|------------------------------------------------------------------|
|                                      |                                |                                                                  |
| Repair facility address on the B2B p | profile                        |                                                                  |
| 3 State Farm Plz K4                  |                                |                                                                  |
| Bloomington, IL 601344334            |                                |                                                                  |
| A If this is not the address whe     | are the vehicle is being renai | ired enter that address in the Commants field on the last screen |

**B. Non-Registered shops** - Enter your shop contact information to match the supplement request to your shop. Shop Information includes Shop Name, Phone Number, Street Address, Contact and Email. **Request Supplement - Validate Shop** 

A State Farm® appraiser will contact you if anything additional is needed. All fields below are required.

| Shop Name<br>Bob's Auto Body       |                                 | Shop Phone Number 309-555-1234 |                        |
|------------------------------------|---------------------------------|--------------------------------|------------------------|
| Shop Street Address<br>111 Main st | Shop City<br>bloomington        | Shop State<br>Illinois         | Shop ZIP Code<br>61704 |
| Shop Contact<br>Bob                | Shop Email<br>Bobauto@yahoo.com |                                |                        |
|                                    | Validate                        |                                |                        |

#### 2. Click Validate

- 3. If the claim information you input does not match what State Farm<sup>®</sup> has on file, you will receive error messages informing you of the error and to locate the information on the State Farm<sup>®</sup> estimate and re-enter.
- 4. If you receive any of these errors, please follow the directions provided within the error you receive.
  - City does not exist. Verify city is correct.
  - Unable to assign last 4-digits of the 9-digit ZIP code. Correct zip code.
  - Entered street name was not found. Verify street name spelled correctly.
  - · Entered business street number not correct. Verify business street number is correct.
  - Directional and/or suffix incorrect within the street address line. Correct directional and/or suffix. (for example: North, South, Place)

#### **Address Standardization**

- 1. When the shop address matches what State Farm has on file, an Address Standardization screen will appear asking you to select "Standardized" or "As Entered" address. Please leave the default "Standardized" option if it is accurate.
- 2. Click Confirm

| Address Sta                                                                                    | Indardization                                                                                                  | > |
|------------------------------------------------------------------------------------------------|----------------------------------------------------------------------------------------------------|---|
| State Farm uses address star<br>validating the body shop addr<br>standardized address unless i | idardization software that will assist with<br>ress to provide efficiencies. Please use the<br>t is incorrect. |   |
| Business address                                                                               |                                                                                                    |   |
| Standardized                                                                                   | As Entered                                                                                                    |   |
| 111 N Main St                                                                                  | 111 Main st                                                                                                    |   |
| Bloomington, IL 61701                                                                          | bloomington, IL 61704                                                                                          |   |
| Back                                                                                           | Confirm                                                                                                    |   |

#### Request Supplement – Validate Claim

1. The Request Supplement Tool will launch and requires information from you to validate this information in our Claim System. Refer to the information on the initial State Farm<sup>®</sup> estimate or any updated information that the customer has provided.

We will ask for a minimal amount of required information to validate the claim file:

- Claim Number
- Vehicle Year
- Vehicle Make
- 2. Click Validate Claim

# **Request Supplement - Validate Claim**

If a supplement is required on a vehicle make not listed, such as a trailer, commercial truck, travel trailer, recreational vehicle (RV), all-terrain vehicle (ATV), motorcycle, stake bed, or box bed type truck, please contact the claim handler displayed on the State Farm estimate to discuss next steps.

Verify our mutual customer's claim with State Farm. All fields below are required.

| Claim Number 13-2125-2G8 2006 | Year Vehicle Make Toyota | Validate Claim |
|-------------------------------|--------------------------|----------------|
|-------------------------------|--------------------------|----------------|

3. Once the claim information you provided has been validated the **Current Estimate Amount** and **Potential New Estimate Amount** will auto populate.

| Claim Number<br>13-2125-2G9         | vehicle Year<br>2016 |                                          | Vehicle Make<br>Toyota |   |
|-------------------------------------|----------------------|------------------------------------------|------------------------|---|
| Current Estimate Amount \$1,000.00  |                      | Potential New Estimate Amount \$1,000.00 |                        |   |
| Current Supplement Amount Requested |                      | Date Vehicle Arrived at S                | Shop (MM-DD-YYYY)      | ₿ |

#### **Potential Validate Claim Error – Vehicle Information Does Not Match Claim Number** If you receive this error, review the State Farm<sup>®</sup> Estimate, then re-enter the information and click **Check Claim.**

Verify your customer's claim with State Farm. All fields below are required.

If a supplement is required on a vehicle make not listed, such as a trailer, commercial truck, travel trailer, recreational vehicle (RV), all-terrain vehicle (ATV), motorcycle, stake bed, or box bed type truck, please contact the claim handler displayed on the State Farm estimate to send an Estimate Assist assignment to you.

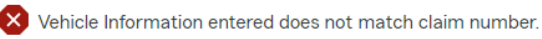

Please refer to the Control Information & Vehicle sections of the State Farm® estimate and re-enter the information. If you are unable to proceed, please call the claims team at the number listed in the Control section of the estimate.

If you do not have the State Farm<sup>®</sup> estimate, you can contact 800-SF-CLAIM to obtain the correct claim contact. Do not call the B2B Help Desk if you receive this error.

If you are unable to continue, contact the claim team at the number listed in the Owner and Control section of the State Farm<sup>®</sup> estimate.

#### **Request Supplement – Provide Information**

- 1. Please provide the **Current Supplement Amount Requested** in the box below and the **Potential New Estimate Amount** will automatically update.
- 2. Use the calendar icon next to **Date Vehicle Arrived at Shop** to select the date.

## **Request Supplement - Auto Repair**

If a supplement is required on a vehicle make not listed, such as a trailer, commercial truck, travel trailer, recreational vehicle (RV), all-terrain vehicle (ATV), motorcycle, stake bed, or box bed type truck, please contact the claim handler displayed on the State Farm estimate to discuss next steps.

Verify our mutual customer's claim with State Farm. All fields below are required.

| Claim Number<br>13-2125-2G9                  | vehicle Year<br>2016 |                                          | Vehicle Make<br>Toyota |   |
|----------------------------------------------|----------------------|------------------------------------------|------------------------|---|
| Current Estimate Amount \$1,000.00           |                      | Potential New Estimate Amount \$1,500.25 |                        |   |
| Current Supplement Amount Requested \$500.25 |                      | Date Vehicle Arrived at Shop (MI         | M-DD-YYYY)             | Ē |
|                                              |                      |                                          |                        |   |

- 3. Please indicate if the supplement request involves damages from:
  - Hail
  - Flood
  - Other damages (i.e., collision or comprehensive)
- 4. The form will not let you proceed until one of the following radio buttons has been selected.

Please indicate if supplement request involves damages from

🔵 Hail

Flood

Other Damages

- 5. For the Supplement Request Type, there are 5 options:
  - Parts Price
  - Labor Time Change
  - Repair/Replace Change
  - Damage Not on Original
  - Other

#### Important!

#### Please include all pieces of your supplement request that align with the same category in the same entry box.

Example: A request for labor time changes on 2 areas of the vehicle would be included in the same entry. The Total Additional Labor Time would be a combination of the 2 areas additional time requested.

| upplement Request Type<br>abor Time Change | ~                   | Total Additional Labor Time (hours) 2.5 | Current Supplement Amount Requested \$85.75 |
|--------------------------------------------|---------------------|-----------------------------------------|---------------------------------------------|
| arts                                       |                     |                                         |                                             |
| nments                                     |                     |                                         |                                             |
| equesting Labor time chan                  | ge for hood and fro | ont bumper.                             |                                             |

If you have selected any **Supplement Request Type** besides **Labor Time Change**, you may select multiple associated parts in the **Parts Drop Down**. You must select each one individually, but both will display. You may remove one by clicking on the "X" next to it. You may also search for a part using the search bar at the top of the **Parts Drop Down**.

If the part you are requesting for is not listed in the drop down, please include a call out within the comment section of the related entry box.

| Select all that apply                       |                                         |                                     |
|---------------------------------------------|-----------------------------------------|-------------------------------------|
| Parts                                       |                                         |                                     |
|                                             |                                         |                                     |
| Supplement Request Type                     | Total Additional Labor Time (hours)     | Current Supplement Amount Requested |
| Select all that apply                       |                                         | \$200.00                            |
| Front Bumper x Hood x                       |                                         | ~                                   |
| Comments                                    |                                         |                                     |
| supporting documents for Parts Price change | e on both bumper and hood are attached. | *                                   |
|                                             |                                         |                                     |
|                                             |                                         | (419) characters remaining          |

#### **Comments Section**

Adding comments to each entry box or Supplement Request Type will provide the appraiser with additional context, aiding in the limit of calls back to your shop with questions.

Please refrain from entering Sensitive Personal Information (SPI) in the comments field or formatting numbers that may resemble numbers like the following:

- Social Security Number
- Tax Identification Number
- Driver's License Number
- Financial Account Number(s)
- Credit/Debit Card Number(s)
- Protected Health Information
- Any Medical Information

The fields not aligning with the **Request Type** you selected for that entry will be greyed out and non-editable.

You may create as many entries as needed by selecting **Add Entry** which will be located on the bottom left after your last entry box. The max number of entry boxes should be 5 as all requests for the same **Supplement Request Type** should go in the same entry box.

| Add Entry |  |
|-----------|--|
|           |  |

#### **Request Supplement – Upload Files**

- 1. Click **Choose File** to select documentation such as the itemized supplemental estimate, photos, invoices, etc. to support your supplement request.
- 2. Additional context regarding which attachments will assist with the processes of your Supplement Request based on what **Supplement Request Types** you have requested can be found under **Please Attach**.

## **Request Supplement - Upload Files**

|      | <ul> <li>exceed 19 MB</li> <li>A maximum of 20 files can be attached</li> <li>Please ensure that the file is not password protected, these files will cause errors</li> <li>These files will become a permanent part of the claim</li> </ul> | O Choose File |        |
|------|----------------------------------------------------------------------------------------------------|---------------|--------|
| S.No | Filename                                                                                                    | Size(MB)      | Remove |

To expedite the review process, upload your supplemental estimate photos and/or copies of other supporting documentation for the items you are requesting

- 3. You can select all the files you want to upload at the same time. File types accepted are noted as PDF, JPG and JPEG.
  - Each file cannot exceed 17MB
  - Total size of uploaded files cannot exceed 19MB
  - Maximum of 20 files can be attached
  - Password protected files will cause errors

Once files are uploaded you can remove any of the files if you uploaded in error.

#### **Request Supplement – Submitted**

- 1. Once all documents are listed, click **Submit** to complete the request. You will see a message indicating the submission was successful.
- 2. You can complete another request by clicking New Request.

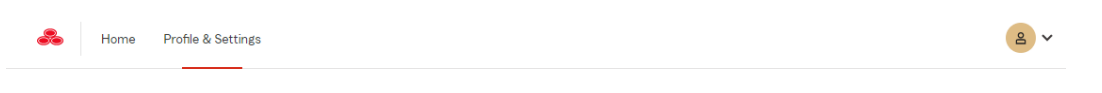

## **Request Supplement - Submitted**

Thank you! we have successfully received your supplement request for ( 13-2131-0K9 ). This is in process of being reviewed and a State Farm® appraiser will contact you if anything additional is needed.

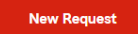